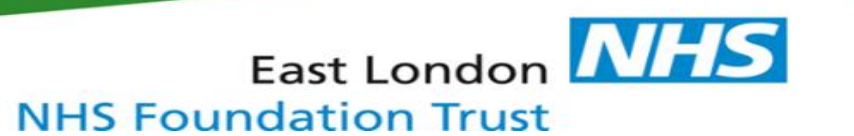

#### How to document accessible information and communication support needs within RiO

Once accessible information and communication support needs have been assessed, the outcome must be recorded within the service user's clinical record.

- 1. View the Case Record Menu of the service user you are working with
- 2. Select 'Client Demographics'. A drop down menu will appear.
- 3. Select 'Information and Communication Needs'.

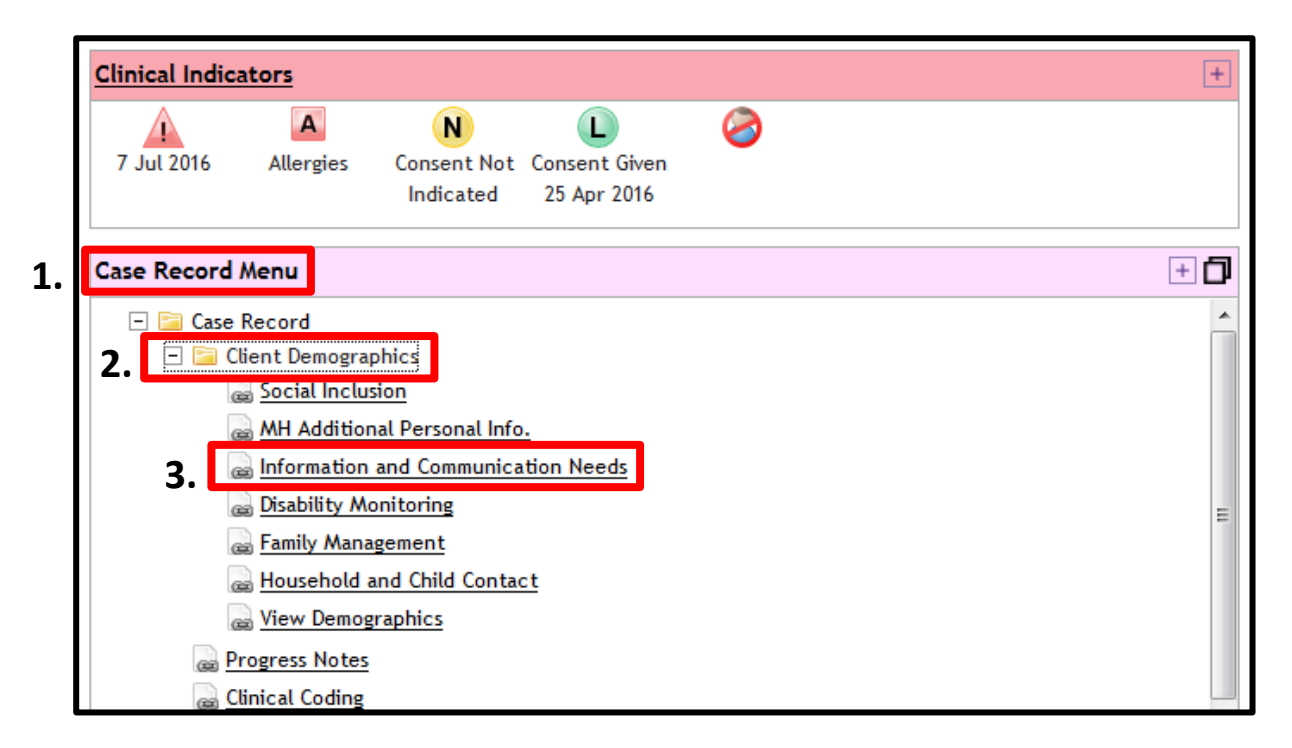

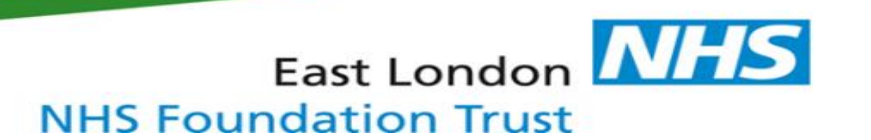

# 4. Select '**Create new**'. The Information and Communication Needs template will appear.

|                                                                    |                                     | RiO                                                                 |
|--------------------------------------------------------------------|-------------------------------------|---------------------------------------------------------------------|
| C 7 8                                                              | Information and Communication Needs | 🔘 Hannah (FX)(TH) Wa   LIVE   Logout                                |
| ZZTEST, Dummy (Ms)                                                 |                                     | Do8: 1 Mar 1958 (58 years) Gender: Female NHS: 999 991 7690 🛕 🛓 🥝 💿 |
|                                                                    | Information and Communication Nee   | rds                                                                 |
| Date/time                                                          |                                     | Created by                                                          |
|                                                                    |                                     |                                                                     |
|                                                                    |                                     |                                                                     |
|                                                                    |                                     |                                                                     |
|                                                                    |                                     |                                                                     |
|                                                                    |                                     |                                                                     |
|                                                                    |                                     |                                                                     |
|                                                                    |                                     |                                                                     |
|                                                                    |                                     |                                                                     |
|                                                                    |                                     |                                                                     |
|                                                                    |                                     |                                                                     |
|                                                                    |                                     |                                                                     |
|                                                                    |                                     |                                                                     |
|                                                                    |                                     |                                                                     |
|                                                                    |                                     |                                                                     |
|                                                                    |                                     |                                                                     |
|                                                                    | Create new                          |                                                                     |
| © Copyright Servelec Healthcare Limited 2016. All rights reserved. |                                     |                                                                     |
| 📀 🧭 📇 🔀 💌 📀 📀                                                      |                                     | - 🕄 🖅 🍫 10:48                                                       |

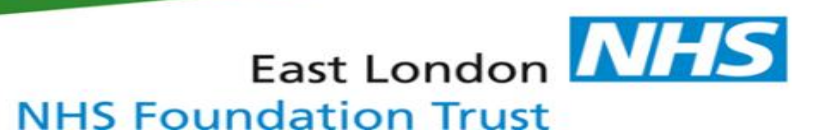

# 5. Enter the 'Date/Time'

| STEST, Dummy (Ms) |                                      |
|-------------------|--------------------------------------|
|                   |                                      |
|                   |                                      |
| Client            | ZZTEST, Dummy Patient (Ms) - 1024059 |
| Date/time         |                                      |

6. There are **TWO** Information and Communication Needs questions which **must** be completed.

| Does the service user have<br>any accessible information<br>or communication support           | Please Select 💌 |
|------------------------------------------------------------------------------------------------|-----------------|
| needs?                                                                                         |                 |
| Does the parent/carer have<br>any accessible information<br>or communication support<br>needs? | Please Select   |
|                                                                                                |                 |

7. The first question relates to the service user:

| Does the service user have<br>any accessible information<br>or communication support<br>needs? | Please Select |
|------------------------------------------------------------------------------------------------|---------------|
|                                                                                                |               |
| Does the parent/carer have<br>any accessible information<br>or communication support<br>needs? | Please Select |
|                                                                                                |               |

a) If 'No' or 'Not yet assessed' are selected, the below 'Information' screen will appear. Click 'OK'.

| ent                                                                                            | ZZTEST, Dummy Patient (Ms) - 1024059     | Information                                                                                                    |
|------------------------------------------------------------------------------------------------|------------------------------------------|----------------------------------------------------------------------------------------------------|
| Date/time                                                                                      |                                          | The value selected/entered in 'Does the service user have any accessible information<br>or communication support needs? ' has caused the following field(s) to be hidden:                                                                                        |
| Does the service user have<br>any accessible information<br>or communication support           | Not yet assessed 💌                       | <ul> <li>(un-labelled field)</li> <li>(un-labelled field)</li> <li>(un-labelled field)</li> </ul>                                                                                                    |
| needs?                                                                                         | Please Select<br>Yes                     | <ul><li> (un-labelled field)</li><li> No specific contact method</li></ul>                                                                                                    |
| Does the parent/carer have<br>any accessible information<br>or communication support<br>needs? | NO<br>Not yet assessed<br>Not applicable |                                                                                                    |
|                                                                                                |                                          | <b>'Not yet assessed'</b> should be selected <b>only</b><br>where it has not been possible to assess<br>the information and communication needs.<br>For example because the service user was<br>too unwell to complete the service user<br>assessment questions. |

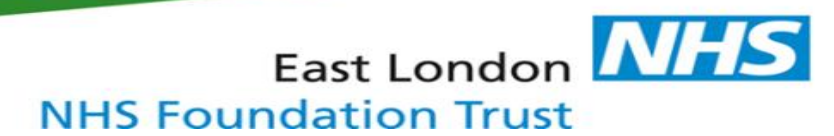

b) If 'Yes' is selected, FOUR additional questions will appear below

| Does the service user have                             |                  |                   |
|--------------------------------------------------------|------------------|-------------------|
| any accessible information or<br>communication support | Yes 💌            |                   |
| needs?                                                 | Please Select    |                   |
| neeus.                                                 | Yes              |                   |
|                                                        | No               |                   |
| What specific contact methods (                        | Not vet assessed | er need? (note tl |
| Check as many as relevant                              | not yet assessed |                   |

# c) Complete **FOUR** question below:

| What specific contact metho | ds does the se | rvice user need? (note this is as a requirement rat | her than a preference) |      |  |
|-----------------------------|----------------|-----------------------------------------------------|------------------------|------|--|
| Check as many as relevant   |                |                                                     |                        |      |  |
|                             |                |                                                     |                        |      |  |
|                             |                |                                                     |                        |      |  |
| No specific contact method  |                |                                                     |                        |      |  |
| Email                       |                | Telephone call                                      |                        | Text |  |
| Written                     |                | Other (comment in box below)                        |                        |      |  |
|                             |                |                                                     |                        |      |  |

| In what specific format does the service user need information to be given? |  |                    |  |                              |  |
|-----------------------------------------------------------------------------|--|--------------------|--|------------------------------|--|
|                                                                             |  |                    |  |                              |  |
| No specific information format                                              |  |                    |  |                              |  |
| Easy read information                                                       |  | 16 point font size |  | Braille                      |  |
| Audio format                                                                |  | BSL signed support |  | Other (comment in box below) |  |

| Which communication professional does the service user need support from?<br>③ Check as many as relevant |                                 |                                            |  |                              |  |
|----------------------------------------------------------------------------------------------------|---------------------------------|--------------------------------------------|--|------------------------------|--|
|                                                                                                    |                                 |                                            |  |                              |  |
| No communication professional                                                                            |                                 |                                            |  |                              |  |
| BSL interpreter                                                                                          |                                 | Deaf blind manual interpreter              |  | Other (comment in box below) |  |
|                                                                                                    |                                 |                                            |  |                              |  |
| What additional communication                                                                            | support does the service user n | eed?                                       |  |                              |  |
| Check as many as relevant                                                                                |                                 |                                            |  |                              |  |
|                                                                                                    |                                 |                                            |  |                              |  |
| No additional communication<br>support                                                                   |                                 |                                            |  |                              |  |
| Use of pictures to support verbal<br>conversations                                                       |                                 | Write down key information                 |  | Use very simplified language |  |
| Give additional time to understand information                                                           |                                 | Ensure environment allows easy lip reading |  | Audio (hearing) loop system  |  |
| Support person to use<br>communication aid                                                               |                                 | Longer appointment                         |  |                              |  |
| Parent / carer to be at the appointment                                                                  |                                 | Advocate to be at the appointment          |  |                              |  |

8. The free text 'Additional comments' box can be used to record details of accessible information and/or communication support needs which are not included in the options within each drop-down menu

Other (comment in box below)

| Additional comments about information and communication needs of the service user |                                       |
|-----------------------------------------------------------------------------------|---------------------------------------|
|                                                                                   | · · · · · · · · · · · · · · · · · · · |
|                                                                                   |                                       |
|                                                                                   |                                       |
| ABC                                                                               |                                       |
| ×                                                                                 |                                       |

#### 9. Complete Step 7 and 8 in relation to the parent/carer

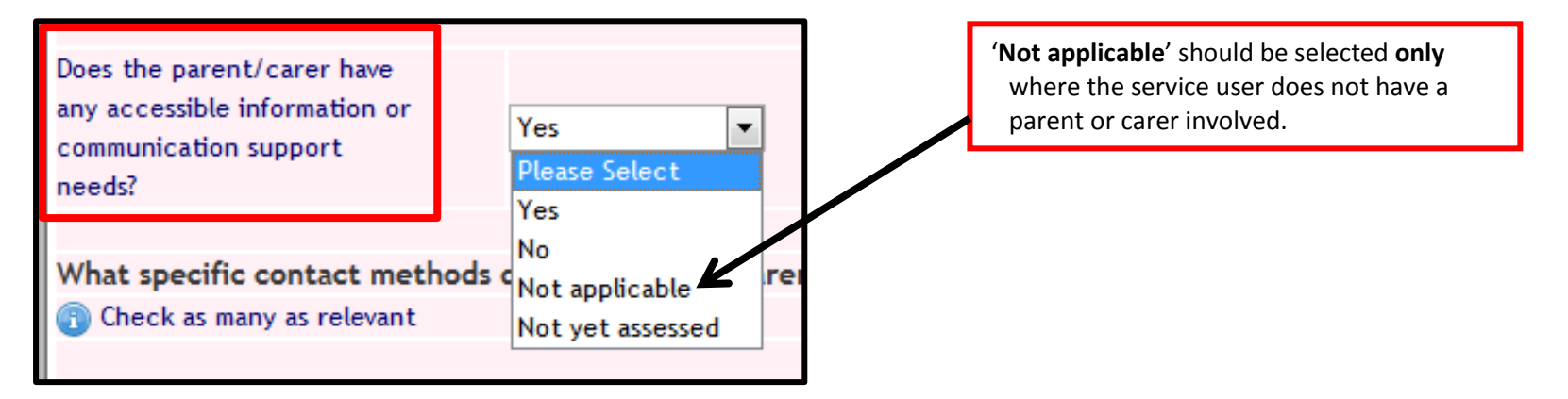

#### 10. Click 'Save' at the bottom of the page

|      |      |       |        | Ŧ                                     |
|------|------|-------|--------|---------------------------------------|
| ABC. |      |       |        |                                       |
|      |      |       |        | · · · · · · · · · · · · · · · · · · · |
|      | Save | Clear | Cancel |                                       |
|      |      |       |        |                                       |

11. Details of the patient's Accessible information and/or communication support needs are now viewable by selecting **'Information and Communication needs'** in the client demographics section of the Case Record Menu (see Steps 1-3)

| <u>Clinical Indicators</u>                                                                                                    | +   |
|----------------------------------------------------------------------------------------------------|-----|
| 7 Jul 2016 Allergies Consent Not Consent Given<br>Indicated 25 Apr 2016                                                                                                    |     |
| Case Record Menu                                                                                                    | ± 🗗 |
| <ul> <li>Case Record</li> <li>Client Demographics</li> <li>Social Inclusion</li> <li>MH Additional Personal Info.</li> <li>Information and Communication Needs</li> <li>Disability Monitoring</li> <li>Family Management</li> <li>Household and Child Contact</li> <li>Yiew Demographics</li> <li>Yiew Demographics</li> <li>Clinical Coding</li> <li>Clinical Documentation</li> <li>Risk Information</li> <li>Risk Information</li> <li>Safeguarding</li> <li>Mental Health Act &amp; Mental Capacity Act</li> </ul> |     |

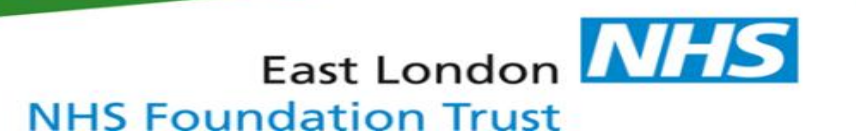

# 12. Click on the **most recent entry** to view details of recorded Information and Communication Needs.

|                                     | 🚳 RiO Clinical Information Sy 🗙     |                                                                   |  |  |  |  |
|-------------------------------------|-------------------------------------|-------------------------------------------------------------------|--|--|--|--|
| 24 🔤 🕢 📮 🖨 🔛 📮 🖁 🗃                  |                                     | RiO                                                               |  |  |  |  |
|                                     | Information and Communication Needs | 💿 Hannah (FX)(TH) Wa   LIVE   Logout                              |  |  |  |  |
| ZZTEST, Dummy (Ms)                  | Do                                  | 8: 1 Mar 1958 (58 years) Gender: Female NHS: 999 991 7690 🔼 🛕 🥝 🕥 |  |  |  |  |
| Information and Communication Needs |                                     |                                                                   |  |  |  |  |
| Date/time                           |                                     | Created by                                                        |  |  |  |  |
| 4 October 2016 10:49                |                                     | Hannah (FX)(TH) Watson                                            |  |  |  |  |
|                                     |                                     |                                                                   |  |  |  |  |

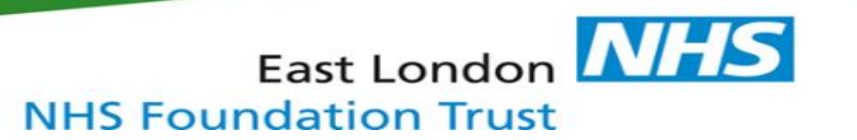

Once an accessible information and/or communication support need has been identified and recorded, an **ALERT** must be added to the clinical record to highlight the need.

- 13. In the 'Clinical Portal Client's view' Click on the warning triangle in the top right hand corner. Note that this will be:
  - Grey if there are no previous alerts
  - Red if there have been previous alerts added

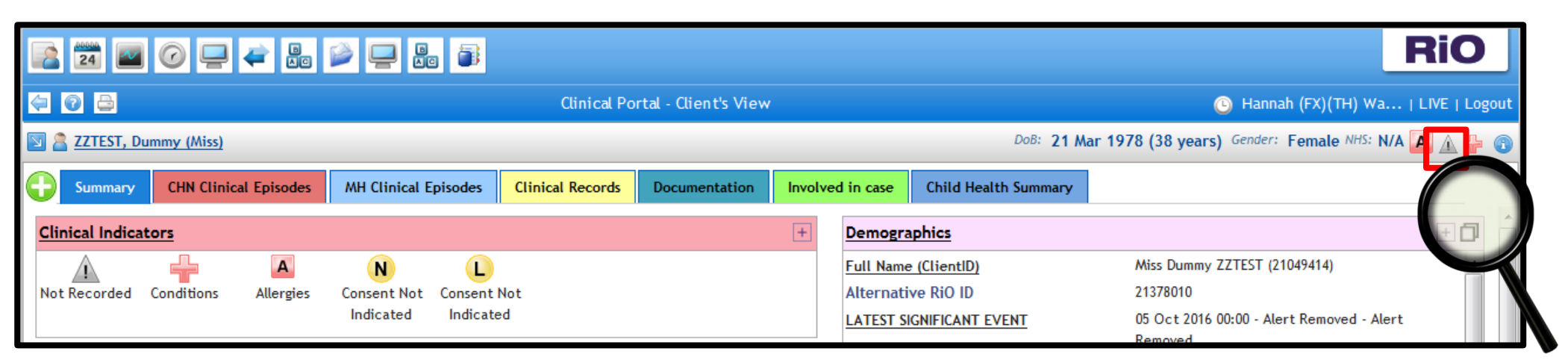

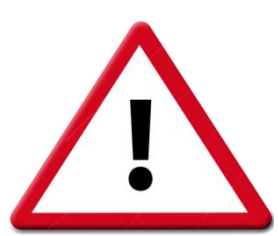

# 14. Select 'Add Alerts' at the bottom of the page

| 24 🔤 🕜 🖵 🖨 🔛 🖵                                                     |                                                         | RiO                                                         |
|--------------------------------------------------------------------|---------------------------------------------------------|-------------------------------------------------------------|
| <b>4</b>                                                           | Current Alerts                                          | 🕓 Hannah (FX)(TH) Wa   LIVE   Logout                        |
| ZZTEST, Dummy (Miss)                                               |                                                         | DoB: 21 Mar 1978 (38 years) Gender: Female NHS: N/A 🔼 🛓 👘 🔞 |
|                                                                    | No Alerts currently exist for Miss Dummy Patient ZZTEST |                                                             |
|                                                                    |                                                         |                                                             |
|                                                                    |                                                         |                                                             |
|                                                                    |                                                         |                                                             |
|                                                                    |                                                         |                                                             |
|                                                                    |                                                         |                                                             |
|                                                                    |                                                         |                                                             |
|                                                                    |                                                         |                                                             |
|                                                                    |                                                         |                                                             |
|                                                                    |                                                         |                                                             |
|                                                                    |                                                         |                                                             |
|                                                                    |                                                         |                                                             |
|                                                                    |                                                         |                                                             |
|                                                                    |                                                         |                                                             |
|                                                                    |                                                         |                                                             |
|                                                                    | Add Alerts Show History                                 |                                                             |
| © Copyright Servelec Healthcare Limited 2016. All rights reserved. |                                                         |                                                             |

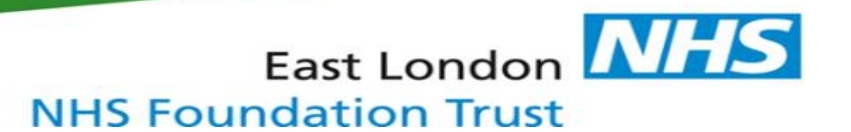

- 15. For Alert Type, select 'Accessible information and/or communication support needs'
- 16. Enter the **Alert Date**
- 17. Click **'Save'**

|                                                                                                    | <b>B</b>                    |                                                             | RiO                                                |
|----------------------------------------------------------------------------------------------------|-----------------------------|-------------------------------------------------------------|----------------------------------------------------|
| Ø      Ø     Ø | Ad                          | d Alerts                                                    | 🕒 Hannah (FX)(TH) Wa   LIVE   Logout               |
| ZZTEST, Dummy (Miss)                                                                                                    |                             | DoB: 21 Ma                                                  | ur 1978 (38 years) Gender: Female NHS: N/A 🔼 🛓 🖶 🔞 |
|                                                                                                    | Alert Type 15.              | Accessible information and/or communication support needs 💌 |                                                    |
|                                                                                                    | Alert Date 16.              |                                                             |                                                    |
|                                                                                                    | Comment                     | <b>A</b>                                                    |                                                    |
|                                                                                                    |                             | -                                                           |                                                    |
|                                                                                                    | This is a significant Alert |                                                             |                                                    |
|                                                                                                    |                             |                                                             |                                                    |
|                                                                                                    |                             | 17. Save                                                    |                                                    |
| © Copyright Servelec Healthcare Limited 2016. All rights reserved.                                                                                                    |                             |                                                             |                                                    |

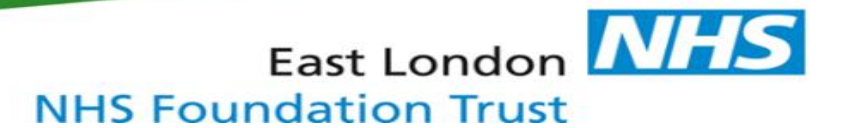

18. The Alert will now be visible 'Clinical Portal – Client's view' by clicking on the red triangle in the top right hand corner.

|                          |                                 | RiO                                                         |
|--------------------------|---------------------------------|-------------------------------------------------------------|
| 4 0 B                    | Clinical Portal - Client's View | 🕒 Hannah (FX)(TH) Wa   LIVE   Logout                        |
| 🛐 🖀 ZZTEST, Dummy (Miss) |                                 | DoB: 21 Mar 1978 (38 years) Gender: Female NHS: N/A 🖪 🛕 🍃 🚳 |

| \$ | 🔄 😨 🚘 Current                                                |                |              | Current                   | Alerts 🕒 Hannah (FX)(TH) Wa   LIV                     | E   Logout   |
|----|--------------------------------------------------------------|----------------|--------------|---------------------------|-------------------------------------------------------|--------------|
| 7  | ZZTEST, Dummy (Miss)                                         |                |              |                           | DoB: 21 Mar 1978 (38 years) Gender: Female NHS: N/A 🗛 | <u>a + a</u> |
|    | Alert Type                                                   | Alert Date     | Date Entered | Entered By                | Comment                                               | emove        |
|    | Accessible information and/or<br>communication support needs | 16 Nov<br>2016 | 16 Nov 2016  | Hannah (FX)(TH)<br>Watson |                                                       |              |
|    |                                                              |                |              |                           |                                                       |              |